How to Run and Print the Schedule Report (SZRCSCH) in Banner 9

- 1. Enter SZRCSCH in the Search box on the main menu window in Banner.
- 2. The Job Submission Controls Form (GJAPCTL) will open.
- 3. Click on Go, Next Section (Bottom left hand corner) or Alt+PgDn; DATABASE will display in the Printer Box; DO NOT CHANGE THIS FIELD.
- 4. Click on Next Section or Alt+PgDn.
- 5. Enter the term code. (201980, 202010, 202050, etc.)
- 6. Enter your department code (ie; English is ENGL) or enter the subject code (ie; COMM or FREN) the term and department (or subject) codes are the only parameters you need to run this report. You do not need to enter a value every field. You can enter any parameters in order to limit your results. Adding only the term and department will pull all courses coded in your department.
- 7. Click Next Section (you will be in the Submission block, no need to click on the "Save Parameter Set as" and Save.
- 8. The report will run.
- 9. The Process Submission Controls (GJAPCTL) page will appear with the Log file information
- 10. Select Related in the top right corner > Review Output (GJIREVO).
- 11. Click the ellipsis next to File Name.
- 12. Select your report number (.lis file) and click OK.
- 13. Your report output should appear on the screen.
- 14. To save/print the output in a web file, go to Tools > select Show Output (Save and Print File)
- 15. A dialog box will appear and prompt you to respond.
- 16. Click "Yes" and the file will open.
- 17. You can view the entire document or print the document from the new browser.
- 18. To save the document, it is best to copy the output into a Word document and save the file.
- 19. See screenshots below for each step.

| X Process     | s Submission Controls GJAPCTL 9.3.10 (PROD) |             |      |                        |                   | 🔒 ADD | Retrieve | 뤎 REL  | ATED   | 🋠 TOOLS    |
|---------------|---------------------------------------------|-------------|------|------------------------|-------------------|-------|----------|--------|--------|------------|
| Process: SZRC | SCH Schedule of Classes Parameter Set:      |             |      |                        |                   |       |          |        | Start  | Over       |
| PRINTER CONT  | ROL                                         |             |      |                        |                   |       | 🗄 Insert | Delete | 🖷 Сору | Y, Filter  |
| Pr            | rinter DATABASE                             | Submit Time |      |                        | PDF Font Size     |       |          |        |        |            |
| Special       | Print                                       | MIME Type   | None |                        | Delete After Days |       |          |        |        |            |
| . I           | Lines 50                                    | PDF Font    |      |                        | Delete After Date |       |          |        |        |            |
| PARAMETER VA  | ALUES                                       |             |      |                        |                   |       | 🗄 Insert | Delete | П Сору | 👻 Filter   |
| Number *      | Parameters                                  |             |      | Values                 |                   |       |          |        |        |            |
| 01            | Term Code Key:                              |             |      | 201980                 |                   |       |          |        |        |            |
| 02            | Department Code:                            |             |      | %                      |                   |       |          |        |        |            |
| 03            | Subject Code:                               |             |      | ENGL                   |                   |       |          |        |        |            |
| 04            | Sort Options                                |             |      | D                      |                   |       |          |        |        |            |
| 05            | Course Section Number:                      |             |      | %                      |                   |       |          |        |        |            |
| 06            | College Code:                               |             |      | %                      |                   |       |          |        |        |            |
| 07            | Attribute:                                  |             |      | %                      |                   |       |          |        |        |            |
| 08            | Part of Term:                               |             |      | %                      |                   |       |          |        |        |            |
| 09            | Meeting Type:                               |             |      | %                      |                   |       |          |        |        |            |
| 10            | Building Code:                              |             |      | %                      |                   |       |          |        |        |            |
| 🕅 🛋 🕇 of 2    | 2 🕨 🕅 10 🔻 Per Page                         |             |      |                        |                   |       |          |        | Reco   | rd 3 of 17 |
|               |                                             |             |      |                        |                   |       |          |        |        |            |
| SUBMISSION    |                                             |             |      |                        |                   |       | 🗄 Insert | Delete | Copy   | Y, Filter  |
|               | Save Parameter Set as                       |             | ł    | Hold / Submit 🔘 Hold 🍥 | Submit            |       |          |        |        |            |
| •             | Name Description                            |             |      |                        |                   |       |          |        |        |            |

| X Process Submission Controls GJAPCTL 9.3.10 (PROD)                          |                                                                             | 🔒 ADD 🔒 | RETRIEVE 🖧 RELATED 🔆 TOOLS 1           |
|------------------------------------------------------------------------------|-----------------------------------------------------------------------------|---------|----------------------------------------|
| Process: SZRCSCH                                                             | Parameter Set:                                                              |         | Q Search                               |
| Get Started: Complete the fields above and click Go. To search by name, pro- | ess TAB from an ID field, enter your search criteria, and then press ENTER. |         | Review Output [GJIREVO]                |
|                                                                              |                                                                             |         | Delete Multiple Saved Output [GJIREVD] |
|                                                                              |                                                                             |         | Upload File [GUAUPLP]                  |
|                                                                              |                                                                             |         | Upload file [GJAJFLU]                  |
|                                                                              |                                                                             |         | Review PDF/plain text output [GJAJLIS] |
|                                                                              |                                                                             |         |                                        |
|                                                                              |                                                                             |         |                                        |

| X Saved Output Review GJIREVO | 9.3.11 (PROD)       |                    | 🔒 ADD 📓 RETRIEVE 🕌 RELATED 🌞 TOOLS 🛛 1          |
|-------------------------------|---------------------|--------------------|-------------------------------------------------|
| Process: SZRCSCH              | Schedule of Classes | Number: 🛕 10182978 | ERROR* There is no saved output for the Process |
| File Name:                    |                     | Beginning Date:    | Name/Number in the database.                    |
|                               |                     | Saved              |                                                 |

Lines: Get Started: Complete the fields above and click Go. To search by name, press TAB from an ID field, enter your search criteria, and then press ENTER.

| ×   | Saved Output Review GJIREVO 9.3.11 (PROD)                  |                                             |                    |                   |                       | 🔒 ADD | RETRIEVE | RELATED | 🛠 TOOLS  |
|-----|------------------------------------------------------------|---------------------------------------------|--------------------|-------------------|-----------------------|-------|----------|---------|----------|
|     | Process: SZRCSCH Schedule of                               | Classes                                     | Number:            | 10183057          |                       |       |          |         | Go       |
|     | File Name:                                                 |                                             | Beginning Date:    |                   |                       |       |          |         |          |
|     |                                                            |                                             | Saved              |                   |                       |       |          |         |          |
|     | Lines:                                                     |                                             |                    |                   |                       |       |          |         |          |
| Get | Started: Complete the fields above and click Go. To search | h by name, press TAB from an ID field, ente | r your search crit | eria, and then pr | ress ENTER.           |       |          |         |          |
|     |                                                            |                                             |                    |                   |                       |       |          |         |          |
|     |                                                            |                                             |                    |                   |                       |       |          |         |          |
|     |                                                            | Available Files                             |                    |                   | ×                     |       |          |         |          |
|     |                                                            |                                             |                    |                   |                       |       |          |         |          |
|     |                                                            | Criteria Q                                  |                    |                   |                       |       |          |         |          |
|     |                                                            | Output File Name                            |                    | Record Count      | Date Saved            |       |          |         |          |
|     |                                                            | szrcsch_10183057.lis                        |                    | 1324              | 08/02/2019 02:40:08 P |       |          |         |          |
|     |                                                            | szrcsch_10183057.log                        |                    | 10                | 08/02/2019 02:40:11 P |       |          |         |          |
|     |                                                            |                                             |                    |                   |                       |       |          |         |          |
|     |                                                            |                                             |                    |                   |                       |       |          |         |          |
|     |                                                            |                                             |                    |                   |                       |       |          |         |          |
|     |                                                            |                                             |                    |                   |                       |       |          |         |          |
|     |                                                            |                                             |                    |                   |                       |       |          |         |          |
|     |                                                            |                                             |                    |                   |                       |       |          |         |          |
|     |                                                            | 4                                           |                    |                   | • •                   |       |          |         |          |
|     |                                                            | ◀ ◀ 1 of 1 ► >   10 ▼                       | Per Page           |                   | Record 1 of 2         |       |          |         |          |
|     |                                                            |                                             |                    |                   | anaal OK              |       |          |         |          |
|     |                                                            |                                             |                    |                   |                       |       |          |         |          |
|     |                                                            |                                             |                    |                   |                       |       | B ocross |         | alt room |
| ×   | Saved Output Review GJREVO 9.3.11 (PROD)                   |                                             |                    |                   |                       | ADD 1 |          | RELATED | P TOOLS  |
|     | Process: SZRC SCH Schedule of                              | Classes                                     | Number:            | 10183057          |                       |       |          |         | Go       |
|     | File Name:                                                 |                                             | Beginning Date:    |                   |                       |       |          |         |          |
|     |                                                            |                                             | Saved              |                   |                       |       |          |         |          |
|     | Lines:                                                     |                                             |                    |                   |                       |       |          |         |          |

Get Started: Complete the fields above and click Go. To search by name, press TAB from an ID field, enter your search criteria, and then press ENTER.

| ×    | Saved Outp                  | out Review GJIREVO 9.3.11 (PROD)    |     |         |              |             |         |          |        |       |           |         |            | 🔒 ADD | RETRIEVE         | RELATED        | 🔅 TOOL     | ١S |
|------|-----------------------------|-------------------------------------|-----|---------|--------------|-------------|---------|----------|--------|-------|-----------|---------|------------|-------|------------------|----------------|------------|----|
| Proc | ess: SZRCSCH                | Schedule of Classes Number: 1018305 | 7 F | ile Nam | e: szrcsch_1 | 0183057.lis | Beginni | ing Date | Saved: | Line  | es: 1,324 |         |            | Q     | Search           |                |            |    |
| ▼ SA | /ED OUTPUT RE\              | VIEW                                |     |         |              |             |         |          |        |       |           |         |            | 1     | ACTIONS          |                |            |    |
|      |                             |                                     |     |         |              |             |         |          |        |       |           |         |            | R     | lefresh          |                | F5         |    |
| Repo | ort: SZ                     | RCSCH                               |     |         | 1            | Middle Ten  | nessee  | State    | Unive  | rsity |           |         |            | E     | xport            |                | Shift+F1   |    |
| Vers | sion: 8.                    | 2                                   |     |         |              | Sch         | edule ( | of Clas  | sses   |       |           |         |            | Р     | rint Screenshot  |                | Ctrl+Alt+P |    |
|      |                             |                                     |     |         |              |             | raii    | 2019     |        |       |           |         |            |       |                  |                |            |    |
| Sec  | Crse Crse                   | Sec                                 | Н   | Meet    | t Start      | End         |         |          |        | Bldg  | Room      | Camp XL |            | C     | lear Record      |                | Shift+F4   |    |
| CRN  | Subj Num                    | Num Course Section Title            | R   | Typ     | Date         | Date        | Days    | Beg      | End    | Code  | Num       | Code ST | Instructor | C     | lear Data        |                | Shift+F5   |    |
| DEP  | : English                   |                                     | -   |         |              |             |         |          |        |       |           |         |            | It    | em Properties    |                |            |    |
| SUB  | J: ENGL-Engl                | ish (MTSU & TN eC)                  |     |         |              |             |         |          |        |       |           |         |            | D     | isplay ID Image  |                |            |    |
| 831  | 56 ENGL 1008                | KE2 Writing for ESL Students        | 3   | CLAS    | S 26-AUG-1   | 9 12-DEC-1  | 9 MWF   | 1020     | 1115   | PH    | 301       | 24M     | Abdallah R | E     | xit Quickflow    |                |            |    |
| 8385 | 59 ENGL 1009                | KE7 Intro to University Writing     | 3   | CLAS    | S 26-AUG-1   | 9 12-DEC-1  | 9 MWF   | 1130     | 1225   |       |           | 24M     | STAFF      | A     | bout Banner      |                |            |    |
|      |                             |                                     |     |         |              |             |         |          |        |       |           |         |            | (     | OPTIONS          |                |            |    |
| 8780 | 00 ENGL 1009                | KE8 Intro to University Writing     | 3   | CLAS    | S 26-AUG-1   | 9 12-DEC-1  | 9 MW    | 1240     | 1405   | PH    | 304A      | 24M     | STAFF      | s     | how Document (   | Save and Print | File)      |    |
| 8518 | 35 ENGL 1010                | 001 Expository Writing              | 3   | CLAS    | S 26-AUG-1   | 9 12-DEC-1  | 9 MW    | 1610     | 1735   | PH    | 304B      | 24M     | STAFF      | D     | elete Output     |                |            |    |
|      |                             |                                     |     |         |              |             |         |          |        |       |           |         |            | E     | BANNER DOCUME    | NT MANAGEME    | NT         |    |
| H    | <ul> <li>1 of 67</li> </ul> | ► N 20 ▼ Per Page                   |     |         |              |             |         |          |        |       |           |         |            | R     | tetrieve Documer | its            | Alt+R      |    |
|      |                             |                                     |     |         |              |             |         |          |        |       |           |         |            | C     | ount Matched Do  | ocuments       |            |    |
|      |                             |                                     |     |         |              |             |         |          |        |       |           |         |            | A     | dd Documents     |                | >          | >  |

| 2019 CUSTOMS UPDATES - Google Sheets<br>https://docs.google.com/spreadsheets/d/1MLM8v_nTC2untmZdbzKmnOfhGWpmv61[ | Dt0ACKhCnGL8/edit#aid=2044826969                             | 🗟 ADD 🖺 RETRIEVE 🖧 RELATED 🐥 TOOLS 🚺                                                         |
|----------------------------------------------------------------------------------------------------|--------------------------------------------------------------|----------------------------------------------------------------------------------------------|
| Process: SZRCSCH Schedule of Classes Number: 10183057 File No.                                                   | ame: szrcsch_10183057.lis Beginning Date Saved: Lines: 1,324 | You have selected to Show File (szrcsch_10183057.lis) in a browser. Do you wish to continue? |
| * SAVED OUTPUT REVIEW                                                                                            |                                                              | Yes No                                                                                       |
|                                                                                                    |                                                              | Page: 1                                                                                      |
| Report: SZRCSCH                                                                                                  | Middle Tennessee State University                            | Run Date: 02-AUG-2019                                                                        |
| Version: 8.2                                                                                                    | Schedule of Classes                                          | Run Time: 02:40 PM                                                                           |
|                                                                                                    | Fall 2019                                                    |                                                                                              |
|                                                                                                    |                                                              |                                                                                              |
| Sec Crse Crse Sec H Me                                                                                           | eet Start End Bldg Room Camp XL                              | Max Prt Sch Ins SSTS Cat                                                                     |
| CRN Subj Num Num Course Section Title R Ty                                                                       | yp Date Date Days Beg End Code Num Code ST Ins               | structor Enrl DP Y/N Typ Mthd Code gos                                                       |

| Report:<br>Version:         | SZRCSCH<br>8.2                           | н      |                        | Middle Tennessee State University<br>Schedule of Classes<br>Fall 2019 |                         |                         |               |              |             |                    | Page:<br>Run Date: 02-A<br>Run Time: 0 |             |                          | 1<br>UG-2019<br>2:40 PM |                    |                  |              |              |
|-----------------------------|------------------------------------------|--------|------------------------|-----------------------------------------------------------------------|-------------------------|-------------------------|---------------|--------------|-------------|--------------------|----------------------------------------|-------------|--------------------------|-------------------------|--------------------|------------------|--------------|--------------|
| Sec Crse (<br>CRN Subj      | Erse Sec<br>Num Num Course Section Title | H<br>R | Meet Start<br>Typ Date | End<br>Date                                                           | Days                    | Beg                     | End           | Bldg<br>Code | Room<br>Num | Camp XL<br>Code ST | Instructor                             | Max<br>Enrl | DP                       | Prt<br>Y/N              | Sch Ins<br>Typ Mth | SSTS<br>d Code   | Cata<br>gory | Ptrm<br>Code |
| DEPT: Engli:<br>SUBJ: ENGL- | sh<br>English (MTSU & TN eC)             | -      |                        |                                                                       |                         |                         |               |              |             |                    |                                        |             |                          |                         |                    |                  |              |              |
| 83166 ENGL :                | 1008 KE2 Writing for ESL Students        | 3      | CLAS 26-AUG-19         | 12-DEC-19                                                             | MWF                     | 1020                    | 1115          | PH           | 301         | 24M                | Abdallah R                             | 13          |                          | Y                       | LEC CON            | A                | 01           | 1            |
| 83859 ENGL :                | 1009 KE7 Intro to University Writing     | 3      | CLAS 26-AUG-19         | 12-DEC-19                                                             | MWF                     | 1130                    | 1225          |              |             | 24M                | STAFF                                  | 0           |                          | Y                       | LEC CON            | с                | 01           | 1            |
| 87800 ENGL :                | 1009 KE8 Intro to University Writing     | з      | CLAS 26-AUG-19         | 12-DEC-19                                                             | MN                      | 1240                    | 1405          | PH           | 304A        | 24M                | STAFF                                  | 15          |                          | Y                       | LEC CON            | Α                | 01           | 1            |
| 85185 ENGL :                | 1010 001 Expository Writing              | 3      | CLAS 26-AUG-19         | 12-DEC-19                                                             | MN                      | 1610                    | 1735          | PH           | 304B        | 24M                | STAFF                                  | 15          |                          | Y                       | LEC CON            | Α                | 01           | 1            |
| 81356 ENGL :                | 1010 002 Expository Writing              | з      | CLAS 26-AUG-19         | 12-DEC-19                                                             | TR                      | 0800                    | 0925          | PH           | 327         | 24M                | Cavender S                             | 18          |                          | Y                       | LEC CON            | Α                | 01           | 1            |
| 81357 ENGL 3                | 1010 003 Expository Writing              | 3      | CLAS 26-AUG-19         | 12-DEC-19                                                             | MWF                     | 0800                    | 0855          | PH           | 304A        | 24M                | Lynn A                                 | 20          |                          | Y                       | LEC CON            | А                | 01           | 1            |
| 82249 ENGL 3                | 1010 004 Expository Writing              | з      | CLAS 26-AUG-19         | 12-DEC-19                                                             | MWF                     | 0910                    | 1005          | PH           | 304A        | 24M                | Lynn A                                 | 20          |                          | Y                       | LEC CON            | A                | 01           | 1            |
| 82107 ENGL :                | 1010 005 Expository Writing              | 3      | CLAS 26-AUG-19         | 12-DEC-19                                                             | MWF                     | 0910                    | 1005          | PH           | 313         | 24M                | Reed R                                 | 20          |                          | Y                       | LEC CON            | А                | 01           | 1            |
| 81358 ENGL :                | 1010 006 Expository Writing              | з      | CLAS 26-AUG-19         | 12-DEC-19                                                             | MWF                     | 0910                    | 1005          | PH           | 314A        | 24M                | Moonshower C                           | 20          |                          | Y                       | LEC CON            | Α                | 01           | 1            |
| 85186 ENGL :                | 1010 007 Expository Writing              | з      | CLAS 26-AUG-19         | 12-DEC-19                                                             | MWF                     | 1020                    | 1115          | PH           | 314A        | 24M                | Moonshower C                           | 20          |                          | Y                       | LEC CON            | Α                | 01           | 1            |
| 85187 ENGL :                | 1010 008 Expository Writing              | з      | CLAS 26-AUG-19         | 12-DEC-19                                                             | TR                      | 0800                    | 0925          | PH           | 315         | 24M                | STAFF                                  | 20          |                          | Y                       | LEC CON            | Α                | 01           | 1            |
| 85188 ENGL :                | 1010 009 Expository Writing              | з      | CLAS 26-AUG-19         | 12-DEC-19                                                             | TR                      | 1440                    | 1605          | PH           | 327         | 24M                | Donovan E                              | 18          |                          | Y                       | LEC CON            | A                | 01           | 1            |
| 81359 ENGL :                | 1010 010 Expository Writing              | 3      | CLAS 26-AUG-19         | 12-DEC-19                                                             | MN                      | 1800                    | 1925          | PH           | 319         | 24M                | Dudak B                                | 18          |                          | Y                       | LEC CON            | А                | 01           | 1            |
| 81360 ENGL :                | 1010 011 Expository Writing              | з      | CLAS 26-AUG-19         | 12-DEC-19                                                             | MWF                     | 1020                    | 1115          |              |             | 24M                | STAFF                                  | 0           |                          | Y                       | LEC CON            | с                | 01           | 1            |
| 81361 ENGL :                | 1010 012 Expository Writing              | з      | CLAS 26-AUG-19         | 12-DEC-19                                                             | TR                      | 1300                    | 1425          | PH           | 304B        | 24M                | Whittemore A                           | 15          |                          | Y                       | LEC CON            | A                | 01           | 1            |
| 81362 ENGL :                | 1010 013 Expository Writing              | з      | CLAS 26-AUG-19         | 12-DEC-19                                                             | MWF                     | 0800                    | 0855          | PH           | 314A        | 24M                | Moonshower C                           | 20          |                          | Y                       | LEC CON            | Α                | 01           | 1            |
| 82949 ENGL 3                | 1010 014 Expository Writing              | з      | CLAS 26-AUG-19         | 12-DEC-19                                                             | MWF                     | 1020                    | 1115          | PH           | 312         | 24M                | Lawrence R                             | 20          |                          | Y                       | LEC CON            | A                | 01           | 1            |
| 81363 ENGL :                | 1010 015 Expository Writing              | 3      | CLAS 26-AUG-19         | 12-DEC-19                                                             | MWF                     | 0800                    | 0855          | PH           | 312         | 24M                | Lawrence R                             | 20          |                          | Y                       | LEC CON            | А                | 01           | 1            |
| 82836 ENGL :                | 1010 016 Expository Writing              | 3      | CLAS 26-AUG-19         | 12-DEC-19                                                             | MNF                     | 1020                    | 1115          | РН           | 307         | 24M                | Reed R                                 | 20          |                          | Y                       | LEC CON            | A                | 01           | 1            |
| Report:<br>Version:         | SZRCSCH<br>8.2                           |        | м                      | iddle Tenr<br>Sche                                                    | essee<br>dule o<br>Fall | State<br>f Clas<br>2019 | Univer<br>ses | sity         |             |                    |                                        | Ru<br>Ru    | Page<br>n Date<br>n Time | e:<br>e:                | 02-AI<br>0:        | UG-201<br>2:40 P | 2<br>9<br>M  |              |